## 懇親会お申込み方法

## メディカルプライムページ 第128回日本産科麻酔学会学術集会

## https://medicalprime.jp/event/jsoap128/

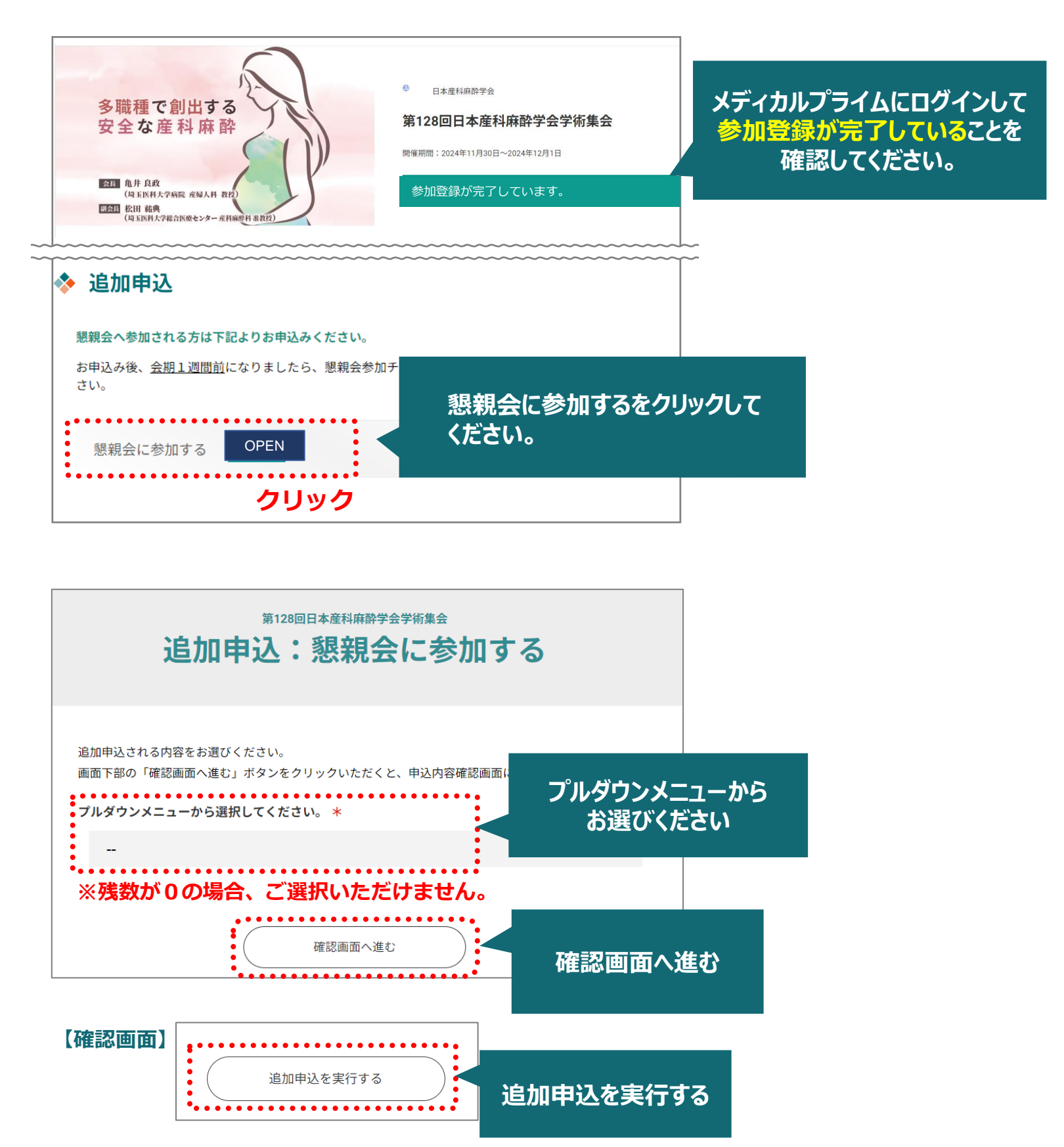